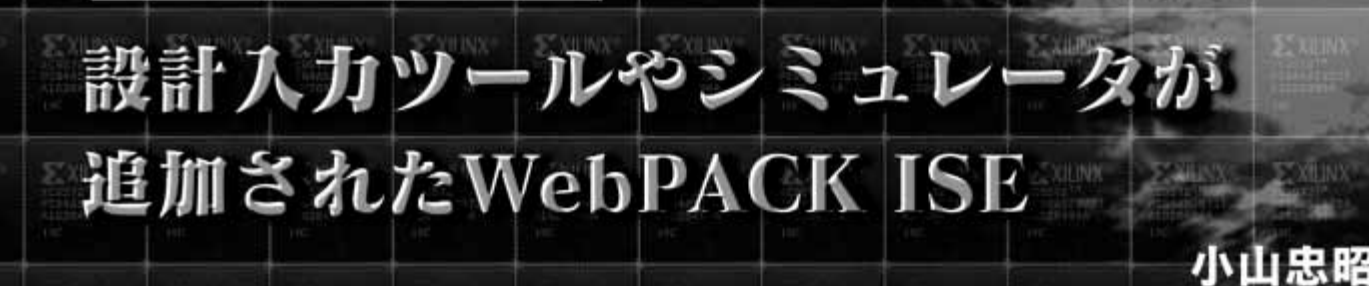

**EXENC** 

2 XILINX

XILINX:

ザイリンクスから、CPLD に対する新しい開発ツール「WebPACK ISE」が発表されました.従来の「WebPACK」に、状態遷移図入 カツール、HDLテストベンチ作成ツール、VHDL/Verilog-HDL シミュレータなどが追加され、統合化されています.FPGAの 開発ツールであるFoundation ISE と同じ操作性をもっている ので、FPGAの開発ツールの入門編としても使えます.フリー で使えるツールにしては、豊富な機能と使いやすさを兼ね備え ており、初心者はもちろん、熟練者にも十分に使えるツールだ と思われます.本稿では、インストールと開発手順を説明しま す.また、いくつかの便利な機能についても取り上げます.

∑ XHINK

EDAツール・レビュー

**XXUNX** 

インストール

WebPACK ISE は、ザイリンクスのホームページ上からダ ウンロードが可能です(図1).

http://www.xilinx.co.jp/sxpresso/webpack.htm

# インストール手順は,

#### <u>①登録</u>

2 XHINX\*

②ダウンロード

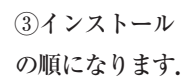

**E** XHINX

#### ●登録

登録は, 英語のホームページで行います. ユーザ名, パス ワード, 名前, 住所, E-mail アドレスなどを登録します. こ の登録を行うことで, ツールのダウンロードができるようにな ります. 過去に登録されたことのある方は, 再度登録を行う 必要はありません.

### ●ダウンロード

ダウンロード・エリアに入る前に,登録で使った,ユーザ 名,パスワードが必要になります.ここがまちがっていると ダウンロードできません.

ダウンロードするファイルは,筆者が評価を行った際には 10ファイルあり,約80Mバイトにもなりました. V.90など のアナログ・モデムだと4時間以上もかかります.一つのファ イル・サイズも大きいため,途中で回線が切れるととてもた いへんです.そこで,通常のファイル・ダウンロードのほか

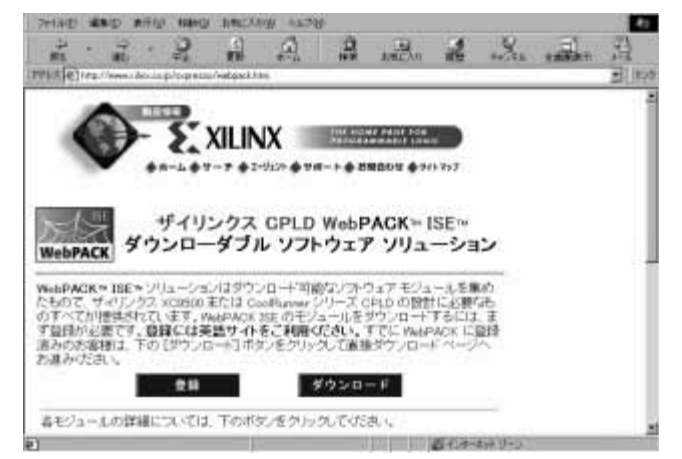

〔図1〕 ザイリンクスのホームページにある WebPACK ISE のページ http://www.xilinx.co.jp/sxpresso/webpack.htm

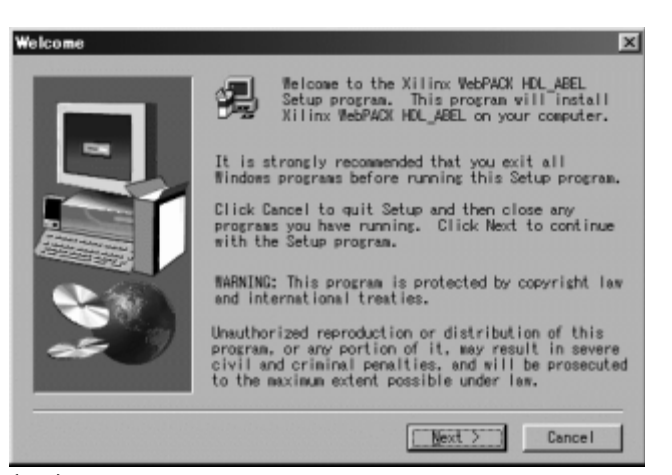

〔図2〕インストール画面

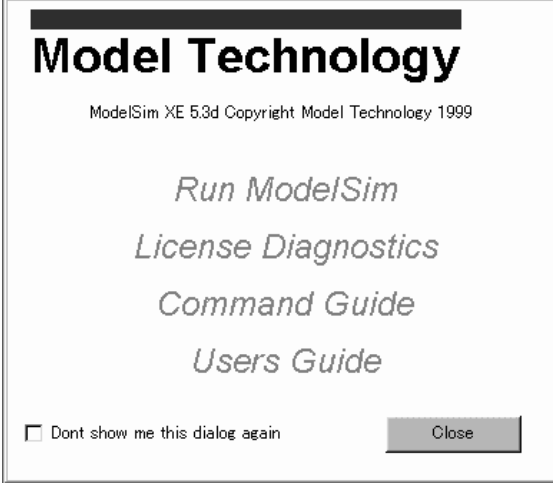

〔図3〕HDLシミュレータ(ModelSim)の起動画面

に,Webダウンロードという,途中で,ダウンロードを止め ても途中からダウンロードを再開する方法がとれるようです.

デバイスの使用状況により,必要なものをダウンロードす ることもできます.たとえば,XC9500シリーズを開発する のに最小限必要なものは,

- 設計入力 & 論理合成 ツール (webpack\_hdl\_abel.exe)
- XC9500 シリーズ・フィッタ・モジュール (webpack\_ cpld\_fitter.exe)

JTAG Programmer モジュール (webpack\_programmer.exe)
の三つだけです.

#### ●インストール

Web インストールの方法を選択すると,ファイルをダウン ロードしながら,自動的にインストールしてくれます.

ファイルをダウンロードした場合は,各プログラムを実行 することにより,ファイルの解凍,インストールが始まりま す.インストールの順番は自由です.

インストールは, 図2のような, Windowsの標準的なス タイルで行います.ファイルの説明, ソフトウェアの同意書, インストール先のフォルダ, プログラム・フォルダ名の指定 などからなります.

なお,いずれのプログラムも,インストールが終了したと きに,コンピュータをリセットをするかどうか聞かれます.毎 回リセットする必要はありません.全部のファイルをインス トールしたあと,1回だけリセットしたほうがよいようです.

#### ModelSimの登録

HDL シミュレータのwebpack\_mxe\_simulator.exe につ いては、インストール後、開発元である ModelSim に対して の登録作業が必要です。インストール終了時に、自動的に登 録のホームページが開きますので、このファイルだけは、イ

| Dense File Validity     In order to complete the license installation you mu<br>provide the location of your license file. It may also<br>necessary to reboot your machine before running<br>ModelSim.       License Environment     Press the continue button below to start the license<br>installation process. | ense failures           | installation process and reduce potential license fa                                                                                                    | Lisense File Location |
|----------------------------------------------------------------------------------------------------|-------------------------|----------------------------------------------------------------------------------------------------|-----------------------|
| License Environment ModelSim.<br>Press the continue button below to start the license<br>installation process.                                                                                                    | you must<br>may also be | In order to complete the license installation you m<br>provide the location of your license file. It may als<br>necessary to reboot your machine before running | Cipense File Validity |
| Lisense Hostid                                                                                                    | to start the license    | ModelSim.<br>Press the continue button below to start the licens                                                                                                | License Environment   |
|                                                                                                    | e neense                | installation process.                                                                                                    | Lipense Hostid        |
| License Test                                                                                                    |                         | ]                                                                                                    | License Test          |

〔図4〕HDLシミュレータ(ModelSim)のライセンス登録

ンターネットに接続したままインストールすることをおすす めします.

ここで、名前などの登録情報をいれて、[submit]ボタンを 押すと、数分後に、電子メールでライセンス・ファイルが送 られてきます.

まず, E-mailに添付されているライセンス・ファイルを適 当な場所に保存します. その後, ModelSim XEを起動し, ライセンス・ファイルの登録作業を行います. 起動画面(図 3)の「License Diagnostics」をクリックすると, ライセンス 登録画面になります(図4). [Continue] ボタンを押し, フ ァイル選択画面で, 先ほど保存した, ライセンス・ファイル を選択します. 最後に, パソコンをリブートします. これで, HDL シミュレータの登録は終わりです.

## WebPACK ISE でできること

WebPACK ISE は、VHDL/Verilog-HDL を基本にした CPLD 開発ツールです. しかし、VHDL/Verilog-HDL だけ でなく、従来からのABEL ももちろん使えます. また、Altera 社のAHDL をVHDL/Verilog-HDL に変換するツールがつい ており、従来の設計資産も活用できます.

また、回路図や状態遷移図をVHDL/Verilog-HDLに変換 できるツールがあり、HDL設計に慣れてない人でも使えます.

本格的なHDLシミュレータの機能がついており、また、テ スト・ベクタのひな形を作ってくれるので、簡単にシミュレー ションできます(ただし、ModelSimには機能の限定がある).

## 設計フロー

インストールが終わったら,実際の設計作業に入ります. 設計の手順としては,